# Google Chrome instellen als standaard webbrowser in Windows 10

Het is mogelijk om Google Chrome als standaard browser in te stellen in Windows 10, maar dit betekent dat nadien alleen koppelingen die vanuit Chrome op het bureaublad zijn gezet, ook met Chrome worden geopend. Een koppeling die via de Edge-browser op uw bureaublad is geplaatst zal door Edge worden geopend ! Lees de test aan het eind !

Hieronder wordt uitgelegd hoe U Chrome in Windows 10 zelf eenvoudig kunt instellen als uw standaard browser ...

Heeft U Google Chrome nog niet geïnstalleerd op uw Windows 10 computer en U wilt dat wel ?

Google Chrome kunt U gratis downloaden via:

www.google.nl/chrome/

### Stap 1: Chrome is reeds geïnstalleerd op uw Computer !

Klik op: Start Klik op de menukeuze: Instellingen Zie het scherm hieronder:

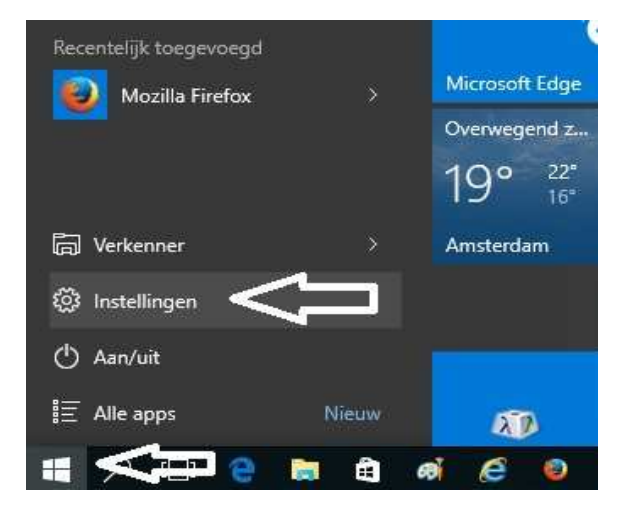

Stap 2: U komt in het INSTELLINGEN-menu terecht. Kies links boven de keuze: systeem Zie de afbeelding hieronder:

| Instellingen                                                          |                                           | Z                                                             |                                                                               |   |
|-----------------------------------------------------------------------|-------------------------------------------|---------------------------------------------------------------|-------------------------------------------------------------------------------|---|
| Systeem<br>Beeldschern,<br>meldingen, apps,<br>energie                | Apparaten<br>Ituetooth, printers,<br>muis | Netwerk en internet<br>Wi-Fi, viegtuigstand,<br>VPN           | Persoonlijke instellingen<br>Achtergrond,<br>vergrendelingsscherm,<br>kleuren |   |
| Accounts<br>Uw account,<br>synchroniseren, werk,<br>andere gebruikers | Tijd en taal<br>Taal, regio, datum        | Toegankelijkheid<br>Verteller, vergrootglas,<br>hoog contrast | Privacy<br>Locatie, camera                                                    |   |
| Bijwerken en<br>beveiliging<br>Windows Update,<br>herstel, back-up    |                                           |                                                               |                                                                               | Ŷ |

Ga door naar de volgende pagina ...

#### Stap 3: In het SYSTEEM menu:

Kies in het linker gedeelte, bijna onderaan de keuze: Standaard-apps

| ← Instellingen              |                               | - 🗆 X                                      |  |
|-----------------------------|-------------------------------|--------------------------------------------|--|
| 🐯 SYSTEEM                   |                               | Zoeken naar instelling $\wp$               |  |
| Beeldscherm                 | Uw beeldscherm aanpassen      |                                            |  |
| Meldingen en acties         |                               |                                            |  |
| Apps en onderdelen          |                               |                                            |  |
| Multitasking                | 1                             |                                            |  |
| Tabletmodus                 | -                             |                                            |  |
| Energiebeheer en slaapstand | Identificeren Detecteren      |                                            |  |
| Opslag                      | De grootte van tekst, apps er | n andere items wijzigen: 100% (aanbevolen) |  |
| Offlinekaarten              | 1                             |                                            |  |
| Standaard-apps              | Schermstand                   |                                            |  |
|                             | Liggend                       | ×                                          |  |
| into                        | Toepassen Annulere            | n                                          |  |
|                             | Geavanceerde beeldschermin    | istellingen                                |  |
|                             |                               |                                            |  |

Nadat U de keuze: Standaard-apps heeft gekozen, ga dan in het volgende scherm naar de rechter zijde en schuif de schuifbalk naar beneden. U moet aan de rechterzijde in het onderste deel van het scherm zijn.

| ← Instellingen              |                          | -  |          | ×             |
|-----------------------------|--------------------------|----|----------|---------------|
| 🐯 SYSTEEM                   | Zoeken naar instelling   |    |          | 2             |
| Beeldscherm                 | Standaard-apps kiezen    |    |          | Â             |
| Meldingen en acties         | Agenda                   | r  | <u> </u> |               |
| Apps en onderdelen          | + Kies een standaard-app | 29 | レ        |               |
| Multitasking                |                          |    |          |               |
| Tabletmodus                 | E-mail                   |    |          |               |
| Energiebeheer en slaapstand |                          |    |          |               |
| Opslag                      | Kaarten                  |    |          | П             |
| Offlinekaarten              | S Kaarten                |    |          | $\frac{1}{2}$ |
| Standaard-apps              | Muzieksneler             |    |          | V             |
| Info                        | Groove-muziek            |    |          |               |
|                             |                          |    |          | ~             |

Ga naar de volgende pagina...

Stap 4: Aan de rechter zijde ziet U onder in het scherm bij de afdeling: Webbrowser de keuze staan: Microsoft Edge
Klik op: Microsoft Edge
Zie het scherm hieronder:

| ← Instellingen              |                                        |                             | — | ×     |
|-----------------------------|----------------------------------------|-----------------------------|---|-------|
| SYSTEEM                     |                                        | Zoeken naar instelling      |   | <br>٩ |
| Beeldscherm                 | Fotoviewer                             |                             |   | ^     |
| Meldingen en acties         | Foto's                                 |                             |   |       |
| Apps en onderdelen          | Videospeler                            |                             |   |       |
| Multitasking                | Films en tv                            |                             |   |       |
| Tabletmodus                 | - \/                                   |                             |   |       |
| Energiebeheer en slaapstand | Webbrowser                             |                             |   |       |
| Opslag                      | Microsoft Edge                         |                             |   |       |
| Offlinekaarten              | Standaardinstellingen zoals aanbevoler | n door Microsoft hersteller | i |       |
| Standaard-apps              | Opnieuw instellen                      |                             |   |       |
| Info                        | Standaard-apps per bestandstype kieze  | en                          |   |       |
|                             | Standaard-apps per protocol kiezen     |                             |   |       |
|                             | Standaardapp instellen door app        |                             |   |       |
|                             |                                        |                             |   |       |

Stap 5: Selecteer uit het volgende menu de keuze: Google Chrome

| ← Instellingen              | – 🗆 X                                                            |
|-----------------------------|------------------------------------------------------------------|
| SYSTEEM                     | Zoeken naar instelling                                           |
| Beeldscherm                 | <sub>Muzie</sub> Kies een app                                    |
| Meldingen en acties         | irefox                                                           |
| Apps en onderdelen          |                                                                  |
| Multitasking                | Fotovi                                                           |
| Tabletmodus                 | Internet Explorer                                                |
| Energiebeheer en slaapstand | Video: Microsoft Edge                                            |
| Opslag                      |                                                                  |
| Offlinekaarten              | Een app in Windows Store zoeken                                  |
| Standaard-apps              | Webb                                                             |
| Info                        | - Without Edge                                                   |
|                             | Standaardinstellingen zoals aanbevolen door Microsoft herstellen |
|                             | Opnieuw instellen                                                |
|                             | Standaard-apps per bestandstype kiezen                           |
|                             | Standaard-apps per protocol kiezen                               |
|                             | Standaardapp instellen door app                                  |
|                             |                                                                  |

Ga door naar de volgende pagina ...

## Klaar ! Google Chrome staat nu ingesteld als uw standaard internetbrowser in Windows 10.

| ← Instellingen              | – 🗆 X                                                                                 |
|-----------------------------|---------------------------------------------------------------------------------------|
| 🐯 SYSTEEM                   | Zoeken naar instelling 🖉                                                              |
| Beeldscherm                 | ^<br>Muziekspeler                                                                     |
| Meldingen en acties         | Groove-muziek                                                                         |
| Apps en onderdelen          |                                                                                       |
| Multitasking                | Fotoviewer                                                                            |
| Tabletmodus                 | Foto's                                                                                |
| Energiebeheer en slaapstand | Videospeler                                                                           |
| Opslag                      | Films en tv                                                                           |
| Offlinekaarten              | _                                                                                     |
| Standaard-apps              | Webbrowser                                                                            |
| Info                        | Google Chrome                                                                         |
|                             | Standaardinstellingen zoals aanbevolen door Microsoft herstellen<br>Opnieuw instellen |
|                             | Standaard-apps per bestandstype kiezen                                                |
|                             | Standaard-apps per protocol kiezen                                                    |
|                             | Standaardapp instellen door app                                                       |
|                             |                                                                                       |

Getest, wat blijkt :

#### Is Edge de standaard browser, dan:

opent Edge WEL de snelkoppelingen die door/via Chrome op uw bureaublad zijn gezet opent Edge WEL de snelkoppelingen die door/via Firefox op uw bureaublad zijn gezet opent Edge NIET de snelkoppelingen die door/via I.E. 11 op uw bureaublad zijn gezet

#### Is Chrome de standaard browser, dan:

opent Chrome NIET de snelkoppelingen die door/via Edge op uw bureaublad zijn gezet opent Chrome NIET de snelkoppelingen die door/via I.E. 11 op uw bureaublad zijn gezet opent Chrome WEL de snelkoppelingen die door/via Firefox op uw bureaublad zijn gezet

#### Is Internet Explorer 11 de standaard browser, dan:

opent I.E. 11 WEL de snelkoppelingen die door/via Chrome op uw bureaublad zijn gezet opent I.E. 11 WEL de snelkoppelingen die door/via Firefox op uw bureaublad zijn gezet opent I.E. 11 NIET de snelkoppelingen die door/via Edge op uw bureaublad zijn gezet

#### Is Firefox de standaard browser, dan:

opent Firefox NIET de snelkoppelingen die door/via Edge op uw bureaublad zijn gezet opent Firefox NIET de snelkoppelingen die door/via I.E. 11 op uw bureaublad zijn gezet opent Firefox WEL de snelkoppelingen die door/via Chrome op uw bureaublad zijn gezet

U mag dit document vrij downloaden en verspreiden of mailen naar andere computergebruikers.

Voor meer help-informatie, tips en trucs kunt U terecht op het navolgende internetadressen:

## www.startnederland.nl/help of op: www.Windows10help.nl

Dit .pdf bestand kunt U ook terugvinden via één van de bovenstaande internet-adressen.

Dit .pdf document wordt U aangeboden door:

www.startnederland.nl